# **Clients de l'hôtel**

Ce point de menu vous amène directement à la fenêtre Hôtes de l'hôtel. Cette fenêtre sert d'aperçu pour tous les clients de l'hôtel. Il est par exemple possible d'y imprimer des bons d'inscription pour toutes les arrivées.

| Hotel-Gäste      | -                |                           |                   |                  |                              | _                             | _                         |            | – 🗆 X                                                                                                    |
|------------------|------------------|---------------------------|-------------------|------------------|------------------------------|-------------------------------|---------------------------|------------|----------------------------------------------------------------------------------------------------|
| 1<br>← früher F3 | 2<br>Mi 25.08.21 | C Refr                    | 3<br>iresh F5     | → spät           | er F4 🛧 h                    | 5<br>eute                     | 6 🖈 Alle Anreisen markier | en         | 🖨 Drucken                                                                                                    |
| Buchung          | Zimmer Kategoi   | Тур                       | Anreise           | ٢                | Nachname                     | 7 Vorname                     | Geburtsdatu C             | Ort Bürger | ند الله المعالم المعالم المعالم المعالم المعالم المعالم المعالم المعالم المعالم المعالم المعالم المعالم المعالم المعالم المعالم المعالم المعالم المعالم المعالم المعالم المعالم الم |
| #T4WLN5B4        | E03 DZ           |                           | <b>*</b> 25.08.21 | 3                | Richter                      | Heike                         | 🖡 11.08.62                |            |                                                                                                    |
| #T4WLN5B4        | E03 DZ           |                           | <b>±</b> 25.08.21 | 3                | Doppelbelegung               |                               |                           |            |                                                                                                    |
| #TE8MDWB5        | E09 DZ           |                           | ★25.08.21         | 1                | Moser                        | Daniel                        | ÷                         |            | Zimmer                                                                                                    |
|                  |                  |                           |                   |                  |                              |                               |                           |            | Buchungen                                                                                                    |
|                  |                  |                           |                   |                  |                              |                               |                           |            | Bereichs-Übersi                                                                                                    |
|                  |                  |                           |                   |                  |                              |                               |                           |            | <b>e</b> <sup>©</sup> Einstellungen .                                                                                                    |
|                  | 🖍 Zim            | mer bearbe<br>son bearbei | iten F7           | 습 Buch<br>익 Gast | ung bearbeiten<br>bearbeiten | Fill   Beherbergungsstatistik | 2 R:HP, 0 R:BB            | )          | Ende Fi2                                                                                                    |

- 1. Saisir la date souhaitée
- 2. à l'aide de **Actualiser** confirmer
- 3. *plus tard* sélectionne un jour plus tard
- 4. *plus tôt* choisit un jour plus tôt
- 5. aujourd'hui choisit la date d'aujourd'hui
- 6. dans notre copie d'écran, aucune arrivée n'est sélectionnée, ce bouton permet de sélectionner toutes les arrivées.
- 7. les titres des différentes colonnes peuvent être cliqués, la liste est alors triée en fonction de la colonne.
- 8. le nombre d'hôtes en demi-pension ou en chambre d'hôtes. La saisie est nécessaire lors de la réservation (R:HP ou BB).

Les boutons à droite sont

| 🖶 Drucken 🚺     |
|-----------------|
| 🚡 Kasse 🛛 2     |
|                 |
| Zimmer 3        |
| Buchungen       |
| Bereichs-Übersi |
| Cinstellungen   |
|                 |
| Ende 7 F12      |

- 1. vous ouvre la fonction d'impression. Veuillez lire le paragraphe ci-dessous *Impression de listes ou de fiches de déclaration*.
- 2. ouvre la caisse
- 3. Vous accédez à la fenêtre Chambre d'hôtel (veuillez lire ici : Chambre d'hôtel)
- 4. Vous accédez à la fenêtre *Liste des réservations d'hôtel* (veuillez lire ici : Réservations d'hôtels)
- 5. Vous accédez à la fenêtre Aperçu des domaines (veuillez lire ici : Aperçu des disponibilités)
- 6. Vous accédez aux paramètres de l'hôtel
- 7. Vous fermez la fenêtre

Les boutons en bas sont

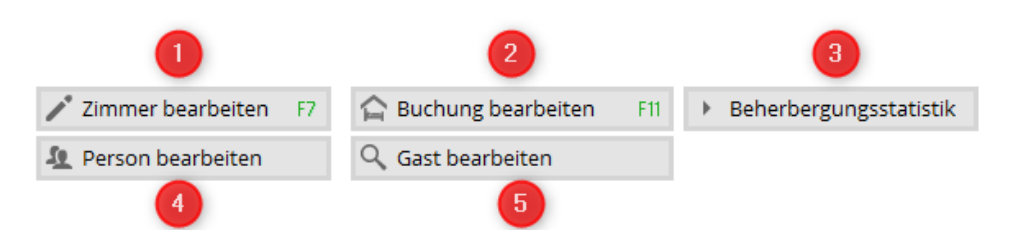

- 1. Vous modifiez la chambre, par exemple pour changer l'état de la chambre.
- 2. Vous modifiez la réservation sélectionnée
- 3. Vous imprimez les statistiques d'hébergement veuillez lire le paragraphe ci-dessous **Statistiques d'hébergement**
- 4. Vous éditez la personne qui est marquée
- 5. Vous traitez le client qui est marqué

### Impression de listes ou de fiches d'inscription

Vous disposez ici d'une fonction d'impression pour différentes listes et/ou bons d'inscription, par ex. pour toutes les arrivées. La mise en page pour votre fonction d'impression doit être créée. Pour cela, veuillez contacter le support PC CADDIE.

A l'aide du bouton Imprimer la fenêtre s'ouvre Imprimer les clients de l'hôtel

| Hotel-Gäste drucken                                                    | ×               |
|------------------------------------------------------------------------|-----------------|
| ✓ als Liste:                                                           | 5<br>Drucken F8 |
| Meldeschein 1 2                                                        |                 |
| 🗌 als Briefe:                                                          |                 |
| AHR Anpassungs-Schreiben 3 🔽 🖍 Bearbeiter 4                            |                 |
| Buchungsdetails laden (langsamer, aber für einige Felder erforderlich) | 📑 Ende          |

- 1. vous choisissez le modèle souhaité au format liste
- 2. Vous modifiez votre modèle
- 3. Vous sélectionnez le modèle de votre choix au format lettre
- 4. Vous modifiez votre modèle
- 5. Vous imprimez

### Listes d'exemples

#### 1. impression d'une liste d'invités en demi-pension sous forme de liste

| ormat-Edito                            |                                                           | - ×                      |
|----------------------------------------|-----------------------------------------------------------|--------------------------|
| Name:                                  | Gästeliste mit HP 🚺 💌 🖄 <u>N</u> eues Format definieren   | <> <u>F</u> elder 5 F2   |
| Format-Typ                             | Liste Zeilen: Titel Gästeliste mit HP - <datum> 3</datum> | + <u>B</u> efehle        |
|                                        | 170(0)   Line   1ab                                       | A Schrift F6             |
| Nr. • Zimmer<br><z>•<rmno>•</rmno></z> | <pre></pre>                                               | Grafik F7                |
|                                        |                                                           | Format speiche F11       |
|                                        |                                                           | Format <u>löschen</u> F5 |
|                                        |                                                           | 💽 Datei F9               |
|                                        |                                                           |                          |
|                                        |                                                           | 🖨 Test 🛛 F8              |
|                                        |                                                           |                          |
|                                        |                                                           |                          |
|                                        |                                                           |                          |
|                                        | ~                                                         | F→ Ende                  |

- 1. ici vous pouvez aussi choisir une autre liste
- 2. Le type de format est important *Liste*
- 3. ce titre sera imprimé sur la liste
- 4. vous définissez ici vos différents champs
- 5. à l'aide de *champs* ajoutez les champs automatiques de votre choix

Les champs suivants ont été insérés ici :

```
N° - Chambre - - Référence - Contact - Arrivée - Départ - Séjour
<Z >-<RMNO>- <STAY_STATE> -<BREF > -<BLREF >-
<ARRIVAL>- <DEPARTURE>-<STAY>
```

La liste ressemble alors à ceci :

# Gästeliste mit HP - 25.08.21

| Nr. | Zimme    | r                  | Bu.Referenz       | Kontakt        | Anreise    | Abreise    | Aufenthalt |
|-----|----------|--------------------|-------------------|----------------|------------|------------|------------|
| 1   | E03      | Anreise            | #T4WLN5B4         | Doppelbelegung | 25.08.2021 | 28.08.2021 | 3          |
| 2   | E03      | Anreise            | #T4WLN5B4         | Richter, Heike | 25.08.2021 | 28.08.2021 | 3          |
| 3   | E09<br>2 | Anreise<br>R:HP, 0 | #TE8MDWB5<br>R:BB | Moser, Daniel  | 25.08.2021 | 26.08.2021 | 1          |

PC CADDIE 2021 © 1988-2021 PC CADDIE AG

#### 2. impression d'un bulletin d'inscription :

Le bulletin d'inscription peut se présenter ainsi. Veuillez contacter le support PC CADDIE pour l'installation de la fiche d'inscription :

| Pleasefill in capital letters! V                                                                                                    | CHSTABEN<br>Veuillez rempliren lettresmajuscules!                                                                                                    |                                                                                                    | Für Tourist-Information                                                                                                    |
|----------------------------------------------------------------------------------------------------|----------------------------------------------------------------------------------------------------|----------------------------------------------------------------------------------------------------|----------------------------------------------------------------------------------------------------|
| Meldeschein für die Kun<br>Ihre Gästekarte mit vielfältigen V<br>Tourist-Information gegen Abgab                                                                                                    | r <b>taxe-Erhebung</b><br>ergünstigungen erhalten Sie in der<br>e des Meldescheins                                                                                                    |                                                                                                    | (Stempel der Beherbergung-offitte)                                                                                                    |
| Rechngrundlags för die Erkebung der<br>erkgans. Dates sovie die Vorlage eines<br>glidiges klasselikationsens för auflic-<br>dische Ginn von Beharbunguntiese<br>sicht gji 20 och 30 och Bouchenstdege-<br>sattnes (IIMO). Wie dissen Meldinglichnes<br>nicht aufdebennt hindelike blin zu 1.000<br>Eine geschnet kandelike blin zu 1.000<br>Euro geschnet verden († 54 Abs. 3 BMO).<br>GdB<br>Straße/Platz, Haussaummer / Street<br>Staat / Staate / Eint Postleitz. / 1<br>79400 | Ind Metimal<br>BITTE FREE LASSEN<br>Ankunsft / Arrival / Arriveé Abreise / Dr<br>25:08:2021<br>Familienname (Geburtsname) des Gastes / S<br>Sichter<br>Vorname (nur Rufname) / Christian name (<br>Heke<br>/Place, No. / Rue/Place, Numéro<br>Postal code / Code postal Wohnort / Residence                                                                                                    | eparture / Départ<br>Surname (name at birth) / Nom de famil<br>first name only) / Prénom (uniquement<br>Geb<br>re / Domicile                                                                                | e (nom de naissance)<br>prénom usuel)<br>-Dat. /Date of birth /Date de naiss.                                                                              |
| (z.B. D=Deutsch)                                                                                                    |                                                                                                    |                                                                                                    |                                                                                                    |
| (z.B. D-Deutsch)<br>Anzahl begleitender Angeböriger<br>/Number of accompanying relatives<br>/Nombre de parents accompagnants                                                                                                    | GebDat. / Date of birth / Date de naiss.<br>GebDat. / Date of birth / Date de naiss.                                                                                                    | GehDat. / Date of birth / Date de naiss.                                                                                                    | GehDat. / Date of birth / Date de nais<br>GehDat. / Date of birth / Date de nais                                                                           |
| (z.B. D-Deutsch)<br>Anzahl begleitender Angehöriger<br>/Number of accompanying relatives<br>/Nombre de parents accompagnants<br>Bei Relsegesellschaften von mehr als<br>for travel groups with more than 10 m<br>S'il s'agit des groupes de plus de 10 p                                                                                                    | GebDat. / Date of birth / Date de naiss.<br>GebDat. / Date of birth / Date de naiss.<br>State of birth / Date de naiss.<br>State of bi | GebDat. / Date of birth / Date de naist.<br>GebDat. / Date of birth / Date de naist.<br>Kurtaxe-Ab                                                                                                    | GehDat. / Date of birth / Date de nai<br>GehDat. / Date of birth / Date de nai                                                                             |
| (z.B. D-Dursch) Anzahl begleitender Angehöriger /Number of accompanying relatives /Nombre de parents accompagnants Bei Reisegesellschaften von mehr olt for travel groups with more than 10 m 5 it s'agit des groupes de plus de 10 p Übernachtungsgrund                                                                                                    | GebDat. / Date of birth / Date de naiss.<br>GebDat. / Date of birth / Date de naiss.<br>5 10 Personen: Zahl der Mitreisenden:<br>tenbers. Ns. of group members:<br>personnes: Numbre de participaats:<br>ftsreise                                                                                                    | GebDat. / Date of birth / Date de naiss.           GebDat. / Date of birth / Date de naiss.           Kurtaxe-Ab                                                                                            | GehDat. / Date of birth / Date de nai<br>GehDat. / Date of birth / Date de nai<br>rechnung<br>Ubem.= 6                                                     |
| (z.B. D-Deutsch) Anzahl begleitender Angehöriger /Number of accompanying relatives /Nombre de parents accompagnants Bei Reissegesellschaften von mehr alt for travel groups with more than 10 m S'il s'agit des groupes de plus de 10 g Übernachtungsgrund Geschä Geschä                                                                                                    | GebDat. / Date of birth / Date de naiss.<br>GebDat. / Date of birth / Date de naiss.<br>S 10 Personen: Zahl der Mittreisenden:<br>tenbers. Na. of group members:<br>personnes: Nombre de participants:<br>flareise<br>ffaceise                                                                                                    | GebDat. / Date of birth / Date de naist.<br>GebDat. / Date of birth / Date de naist.<br>Kurtaxe-Ab<br>1,30 € X<br>1,50 € X<br>Emaibigungen: =                                                               | GehDat. / Date of birth / Date de nai<br>GehDat. / Date of birth / Date de nai<br>rechnung<br>Obem.= €<br>Obem.= €<br>€                                    |
| (z.B. D-Dursch) Anzahl begleitender Angehöriger /Number of accompanying relatives /Nombre de parents accompagnants Bei Reisegesellschaften von mehr ab for travel groups with more than 10 s S'il s'agit des groupes de plus de 10 g Übernachtungsgrund Geschä Geschä                                                                                                    | GebDat. / Date of birth / Date de naiss.<br>GebDat. / Date of birth / Date de naiss.<br>GebDat. / Date of birth / Date de naiss.<br>s 10 Personen: Zahl der Mitreisenden:<br>nembers. Na. of group members:<br>personnes: Nombre de participants:<br>ftsreise<br>ftsret<br>mer Bad Szulgzu                                                                                                    | GebDat. / Date of birth / Date de naist.           GebDat. / Date of birth / Date de naist.           Kurtaxe-Ab           □           1,50 € X           □           1,50 € X           □           Summe: | GebDat. / Date of birth / Date de nai           GebDat. / Date of birth / Date de nai           rechnung           Übem.= €           Übem.= €           € |

#### 3. imprimer un bulletin d'inscription pour les groupes :

Un tel bulletin d'inscription est également envisageable : Veuillez contacter le support PC CADDIE pour l'installation de la fiche d'annonce :

#### Meldeschein Gruppen

| Gast           | Zimmernummer | Anreise    | Abreise    | Unterschrift | Postleitzahl |
|----------------|--------------|------------|------------|--------------|--------------|
| Richter, Heike | E03          | 25.08.2021 | 28.08.2021 |              |              |
|                |              |            |            |              |              |
|                |              |            |            |              |              |
|                |              |            |            |              |              |
|                |              |            |            |              |              |
|                |              |            |            |              |              |

## Statistiques d'hébergement

A l'aide du bouton **Statistiques d'hébergement** vous imprimez une statistique pour votre office de tourisme :

| Beherbergungsstatistik drucken                                                      | ×               |
|-------------------------------------------------------------------------------------|-----------------|
| von 01.08.21<br>bis 30.08.21                                                        | 2<br>Drucken F8 |
| <ul> <li>nur verbuchte zählen</li> <li>ohne Angabe als Heimatland zählen</li> </ul> | 🔁 <u>E</u> nde  |

- 1. Indication de la période
- 2. Fonction d'impression

## Beherbergungsstatistik

| Anzahl Zimmer:                                                 | з                       |                   |                   |        |  |
|----------------------------------------------------------------|-------------------------|-------------------|-------------------|--------|--|
| Zeitraum:<br>nur verbuchte:                                    | 01.08.21 - 30.08.2<br>j |                   |                   |        |  |
| Wohnsitzländer:<br>Doppelbelegungsfaktor:<br>Aufenthaltsdauer: | 1.0<br>1.0              | 1<br>1.00<br>1.00 |                   |        |  |
| Wohnsitz der Gäste                                             | Personen<br>Ankunft     | Nächte            | Zimmer<br>Ankunft | Nächte |  |
| DEUTSCHLAND                                                    | 2                       | 2                 | 2                 | 2      |  |
|                                                                |                         |                   |                   |        |  |
|                                                                |                         |                   |                   |        |  |

2

2

PC CADDIE 2021 @ 1988-2021 PC CADDIE AG

TOTAL

Club der Hotels, Hotelbach

2

2